#### Processo di iscrizione ai CORSI TRASVERSALI ad esaurimento posti

- 1. Effettuare il login alla propria area riservata di Esse 3 (https://uniud.esse3.cineca.it/Home.do)
- 2. Selezionare dal menu Segreteria > Immatricolazioni
- 3. Cliccare su Immatricolazione

## Immatricolazione

Attraverso le pagine seguenti potrai procedere con l'immatricolazione al corso di studio che indicherai.

Immatricolazione

4. Seguire il processo guidato e selezionare l'opzione Immatricolazione standard

## Immatricolazione: Scelta tipo domanda di Immatricolazione

In questa pagina è presentata la scelta del tipo di domanda di Immatricolazione.

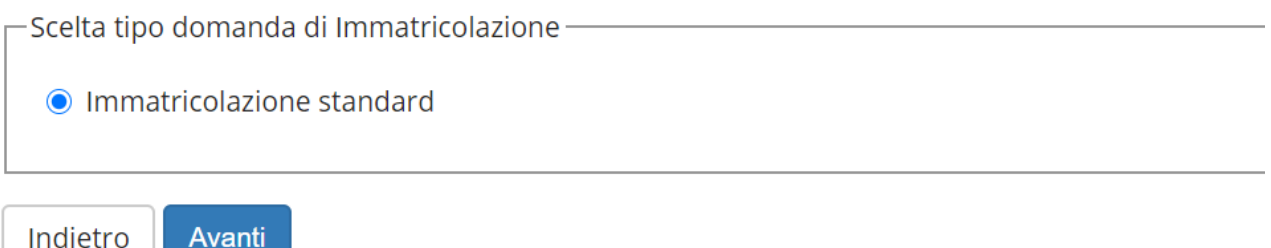

Avanti

5. Selezionare l'opzione Immatricolazione ai corsi ad esaurimento posti

## Immatricolazione: Scelta tipologia ingresso

In questa pagina è presentata la scelta della tipologia di ingresso al corso di studio. Per iscriversi come Dipendente della Pubblica Amministrazione nell'ambito nel Protocollo

Scelta tipologia ingresso al corso di studio-

- Immatricolazione ai Corsi ad Accesso Libero.
- Immatricolazione ai corsi ad esaurimento posti

Indietro

Avanti

#### 6. Selezionare la tipologia di corso Non definito

### Immatricolazione: Scelta tipologia corso di studio

In questa pagina è presentata la scelta del tipo di corso di studio per cui eseguire la procedura di immatricolazione.

| Celta tipologia corso di studio |                                 |  |  |  |
|---------------------------------|---------------------------------|--|--|--|
|                                 |                                 |  |  |  |
| Post Riforma*                   | O Corso Singolo 24 CFU          |  |  |  |
|                                 | O Percorso di Formazione 60 CFU |  |  |  |
|                                 | 🔿 Master di Secondo Livello     |  |  |  |
|                                 | ○ Corsi di lingue CLA           |  |  |  |
|                                 | Corso Singolo                   |  |  |  |
|                                 | Non definito                    |  |  |  |
|                                 |                                 |  |  |  |
| Indietro Avanti                 |                                 |  |  |  |

#### 7. Selezionare il corso al quale si vuole prendere iscrizione

#### Immatricolazione: Scelta corso di studio

In questa pagina è presentata la scelta del corso di studio per cui eseguire la procedura di immatricolazione all'ateneo.

| -Scelta corso di studio |                                                                                    |  |
|-------------------------|------------------------------------------------------------------------------------|--|
|                         | Corso di Studio                                                                    |  |
| DIP - ADID              |                                                                                    |  |
|                         | O CORSO DI BASE INTERDISCIPLINARE ED INTERDIPARTIMENTALE IN SVILUPPO SOSTENIBILE   |  |
|                         | ○ CORSO INTERDISCIPLINARE ED INTERDIPARTIMENTALE IN PARI OPPORTUNITA' E INCLUSIONE |  |

#### 8. Confermare la scelta effettuata e rispondere all'eventuale richiesta di consenso al trattamento dati

#### **Privacy Policy**

| -Informa       | itiva 679-2016 ———                            |                                                                                                    |
|----------------|-----------------------------------------------|----------------------------------------------------------------------------------------------------|
|                | Consenso*                                     | Dichiaro di aver ricevuto l'informativa ai sensi dell'articolo n. 679/2016, GDPR                                                |
|                | Maggiori informazion                          | ● Sì ○ No<br>i relative alle Informative ai sensi dell'art. 13 del Regolamento generale sulla protezione dei dati – Regolamento |
|                | UE 679/2016 sono dis<br>https://www.uniud.it/ | ponibili sul sito di Ateneo al link "Privacy" presente in fondo alla home page oppure direttamente al link<br>privacy           |
| Magnetic Infor | rmativa sul trattament                        | <u>o dei dati personali ai sensi dell'articolo 13 del Regolamento UE 679/2016 (GDPR)</u>                                        |
| Indietro       | Avanti                                        |                                                                                                    |

#### 9. Proseguire nel processo guidato e confermare un'ultima volta la scelta effettuata

#### Conferma scelte precedenti

In questa pagina sono riepilogate tutte le scelte impostate. Se corrette, procedi con la conferma, altrimenti utilizza il tasto "Indietro" per apportare le modifiche.

| _ Dati immatricolazione |                                                                                     |
|-------------------------|-------------------------------------------------------------------------------------|
| Anno Accademico         | 2020/2021                                                                           |
| Corso di Studio         | CORSO INTERDISCIPLINARE ED INTERDIPARTIMENTALE IN PARI<br>OPPORTUNITA' E INCLUSIONE |
| Percorso di Studio      | comune                                                                              |

Indietro Conferma

# 10. L'iscrizione a questo punto è conclusa e, se lo studente è in possesso dei requisiti richiesti per l'ammissione, verrà perfezionata in automatico dal sistema entro un paio di minuti

Immatricolazione

In questa pagina sono presentati i dati inseriti durante la procedura di immatricolazione.

| _ Dati Immatricolazione |                                                                                     |  |  |
|-------------------------|-------------------------------------------------------------------------------------|--|--|
| Anno Accademico         | 2020                                                                                |  |  |
| Corso di Studio         | CORSO INTERDISCIPLINARE ED INTERDIPARTIMENTALE IN PARI OPPORTUNITA' E<br>INCLUSIONE |  |  |
| Percorso di Studio      | comune                                                                              |  |  |

Utilizzare il bottone seguente se si vuole MODIFICARE l'immatricolazione qui riportata, selezionando quindi un diverso corso di studi l'immatricolazione verrà sovrascritta.

Modifica questa Immatricolazione

Utilizzare il bottone seguente se si vuole AGGIUNGERE all'immatricolazione qui riportata, una seconda immatricolazione ad un corso di studi da scegliere tra quelli proposti, ovvero quelli compatibili con la carriera qui riportata

mmatricolazione a Nuovo Corso di Studio

L'immatricolazione si è conclusa correttamente.

Il sistema sta perfezionando l'immatricolazione.